## **Upgrade LauncherPlus**

## Individual Upgrade

Go to Settings > Tap Check for Updates to update the Launcher or use Launcher Recovery Package to mass upgrade.

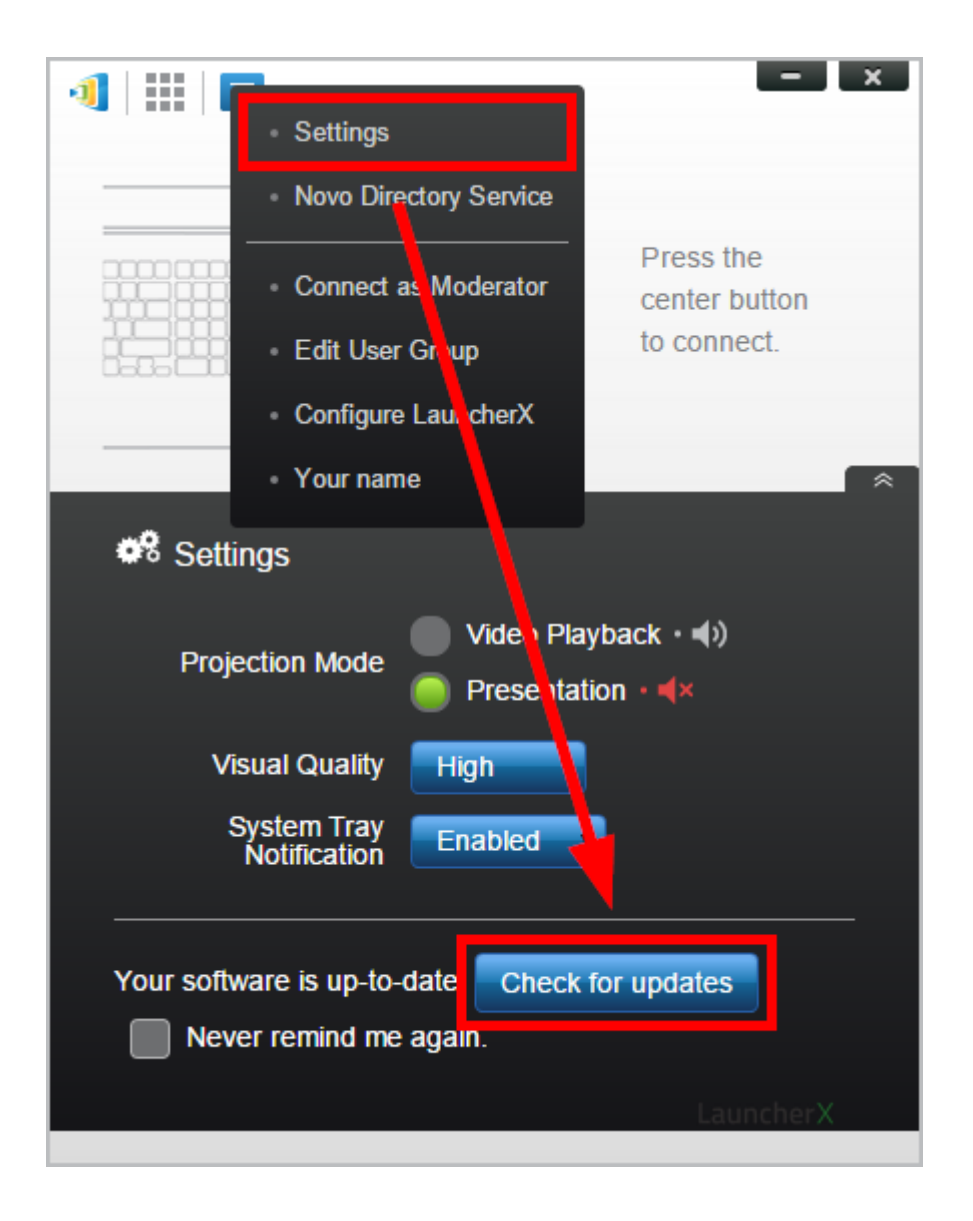

## Mass Upgrade

Step 1. Plug LauncherPlus(es) into a computer via USB.

Step 2. Go to one of LauncherPlus ManualUpdate folder, launch
upgrade-launcher.exe

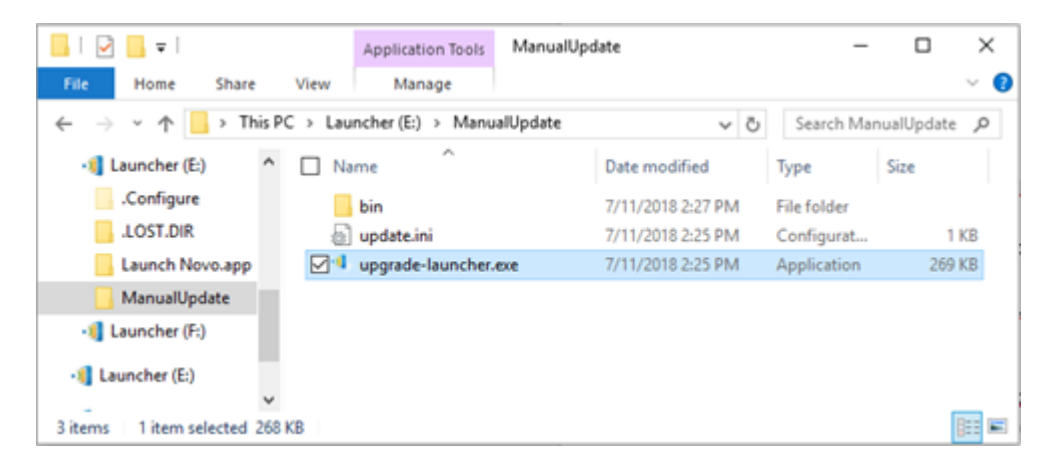

**Step 3.** Tap **Scan** to detect LauncherPlus(es) then tap **Start** to download the latest version from our server and start to upgrade LauncherPlus(es).

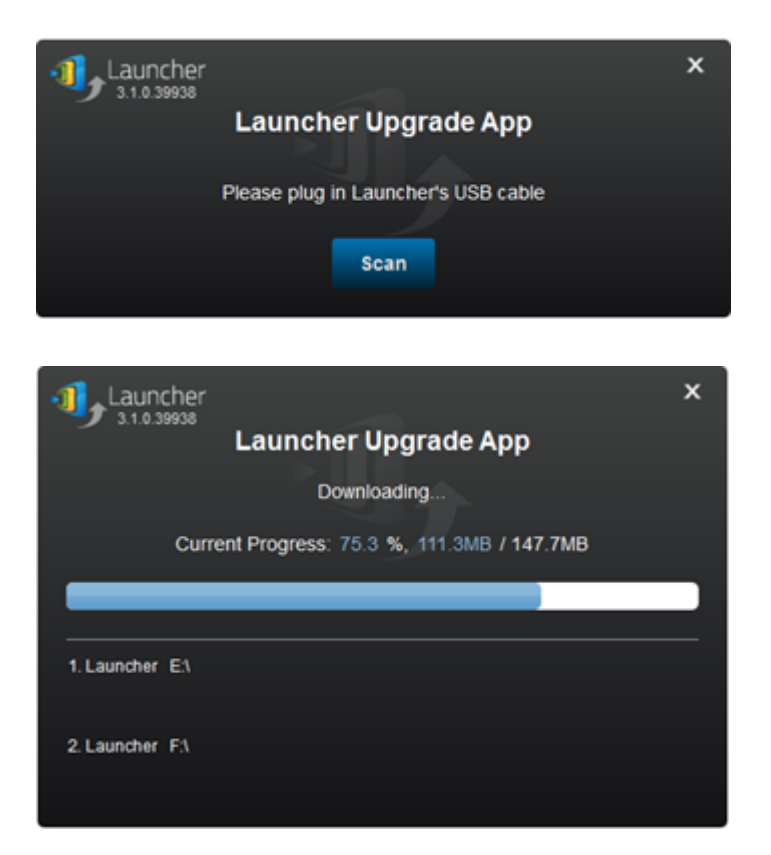

**Step 4.** Once upgrade completed you can unplug the LauncherPlus(es). And plug in other LauncherPlus(es) you would like to upgrade, click scan and start again.

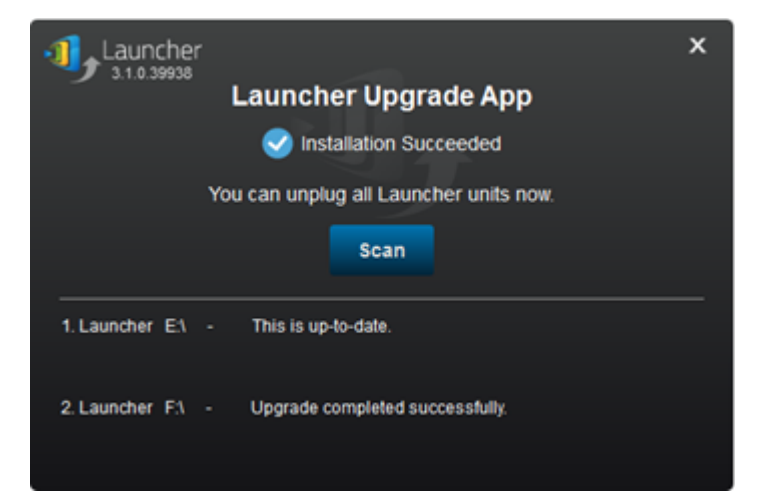